## **PROGRAMA POWDERCELL**

## 1) Analisando um exemplo:

Clique em <File> + <Load> e escolha um arquivo de exemplo (\*.cel). Na tela, poderão ser visualizados: a) esquema da estrutura cristalina e b) uma simulação do difratograma. Para visualizar os dados de entrada, clique em <File> + <edit initial data>.

No esquema da estrutura:

- use as teclas de movimentação localizadas à direita da tela para girar a estrutura;

Na simulação do difratograma:

- Clique em <Diffraction> + <Experiment> para mudar o intervalo angular mostrado;

- clique em <Diffraction> + <HKL list> para visualizar uma listagem das reflexões;

- clique em <Diffraction> + <Load powder pattern> para inserir um difratograma experimental e compará-lo com o simulado. O arquivo experimental deve estar com a extensão (\*.x\_y) e apresentar duas colunas (2teta x intensidade).

2) Inserindo uma estrutura nova:

Clique em <File>+<new>. Aparecerá uma caixa, onde devem ser inseridos os seguintes dados: space-group; parâmetros de rede; ion (com elemento químico); Wyck (símbolo Wyckoff - ex.: 2a, 4c, 16h, etc.); posições atômicas (x,y,z); SOF (ocupação - em geral, igual a 1); B (fator térmico – considere igual a 1) e name (identificação - pode ser qualquer). Clicar em OK. Recomenda-se salvar o arquivo clicando em <File>+<Save>. No caso de dúvidas, consulte um exemplo.

Obs: Use ponto (.) para separar as casas decimais.

## Exemplo: Er<sub>2</sub>O<sub>3</sub>

Rede: cúbica Parâmetro de rede: *a*=10,547 Å Grupo espacial: *I a 3* (#206)

Posições atômicas:

| átomo  | posição | х      | У     | Z     | B(Ų) | S          |
|--------|---------|--------|-------|-------|------|------------|
|        | Wyckoff |        |       |       |      | (ocupação) |
| Er (1) | 8b      | 1/4    | 1/4   | 1/4   | 1    | 1          |
| Er (2) | 24d     | 0.9646 | 0     | 1/4   | 1    | 1          |
| Ο      | 48e     | 0.391  | 0.152 | 0.379 | 1    | 1          |

Obs: No programa, use ponto (.) ao invés de vírgula (,)

## Bibliografia:

- P.Villars and L.D.Calvert, Pearson's handbook of crystallographic data for intermetallic phases, American Society for Metals (1991).
- W.Kraus and G. Nolze; "POWDERCELL a program for representation and manipulation of crystal structures and calculations of the resulting X-ray powder patterns"; J. Appl. Cryst. (1996) v.29 p.301-303